# Kalandozások a bioinformatikában a Microsoft Copilot-tal

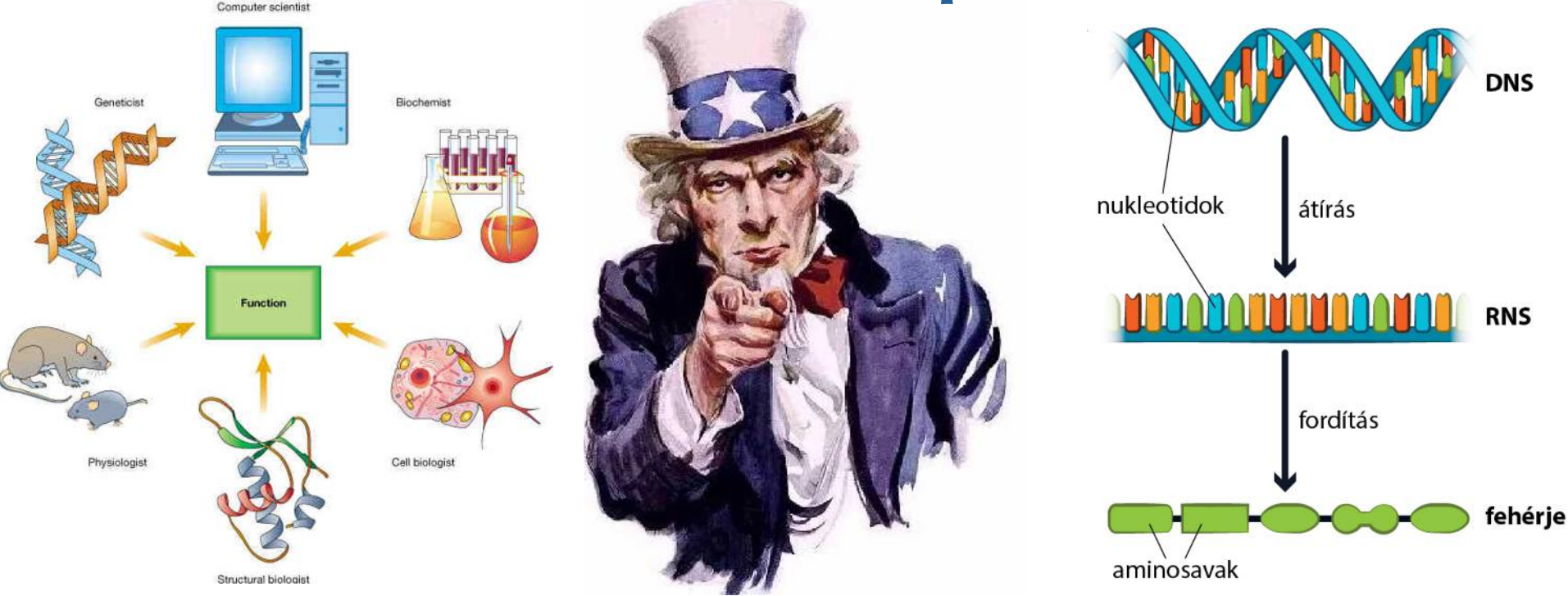

#### Te is lehetsz bioinformatikus!

Hobbielektronika 2024/2025

1

Debreceni Megtestesülés Plébánia

## Célkitűzés

- Rákkutatáshoz kapcsolódó projektek nyilvános adatbázisainak kezelése
  - Adatok válogatása, szűrése
  - Rákos sejtvonalak genetikai tulajdonságainak elemzése
  - Rákos sejtvonalak genetikai tulajdonságainak összehasonlítása
- Felhasznált eszköz: az Edge böngészőben található Microsoft Copilot
  - Kérdésekkel irányított párbeszédes tanulás
  - Szövegesen specifikált programok elkészítése

#### Programok:

- Excel VBA script
- Python program
- MATLIB program

## A DNS szerkezete

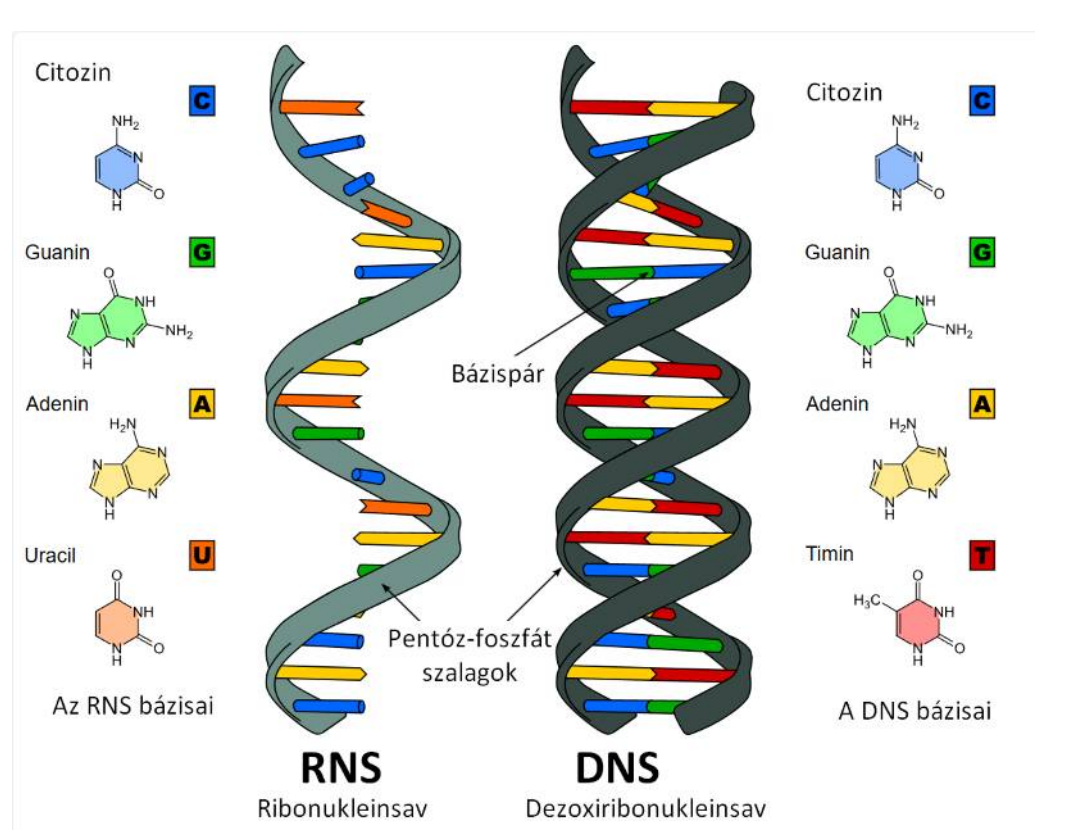

- a DNS ismétlődő nukleotid egységekből álló nagy méretű molekula (polimer)
- A DNS kettős hélix váza foszfodiészter kötéssel egymáshoz kapcsolódó dezoxiribózból áll (foszfát és cukor)
- A DNS változó része az egymást követő nukleotidok bázisainak a sorrendje (a bázisok is a kettős hélix váz dezoxiribóz komponenséhez kapcsolódnak)
- Adeninnel szemben csak timin, guaninnal szemben csak citozin állhat
- Az RNS csak egy hélixből áll, melyben dezoxiribóz helyett ribóz, timin helyett pedig uracil áll

#### Hobbielektronika 2024/2025

#### A DNS szerkezete

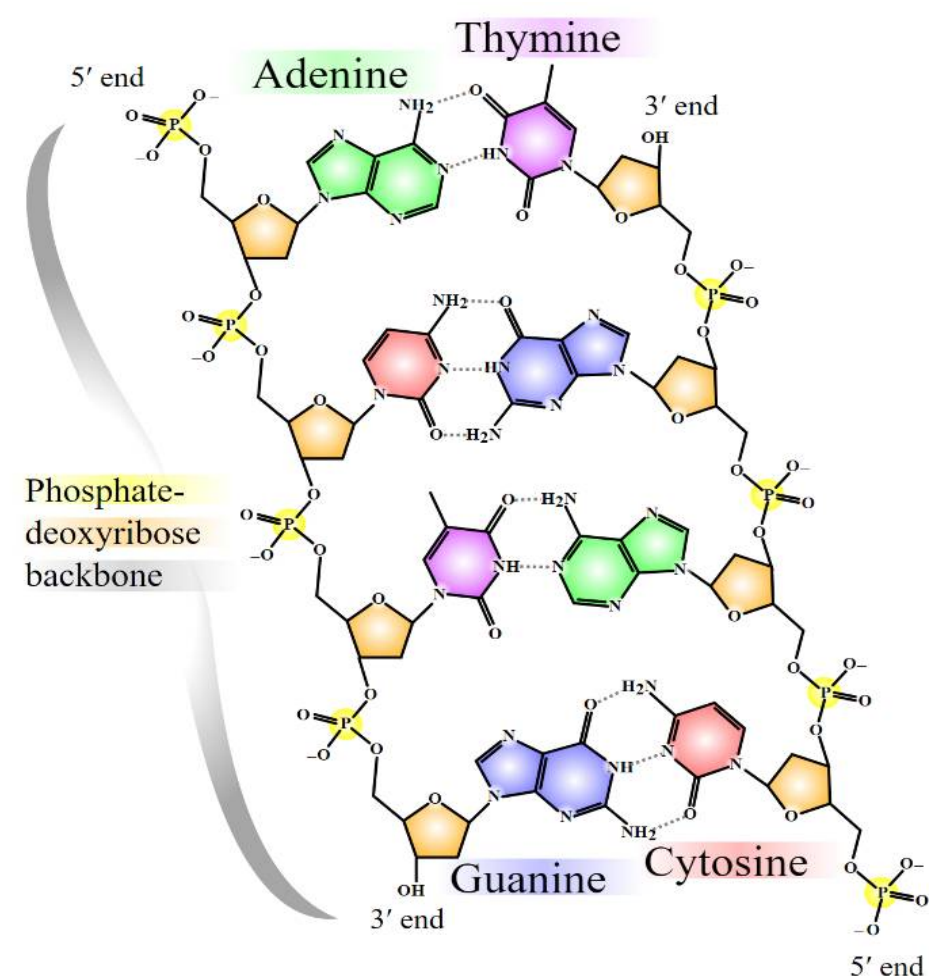

- A DNS-ben a dezoxiribóz molekula 3' és 5' szénatomjai játszanak szerepet a foszfodiészter kötések kialakításában
- A bázisok pedig a dezoxiribóz molekula 1' szénatomjához kapcsolódnak (glikozidos kötés)

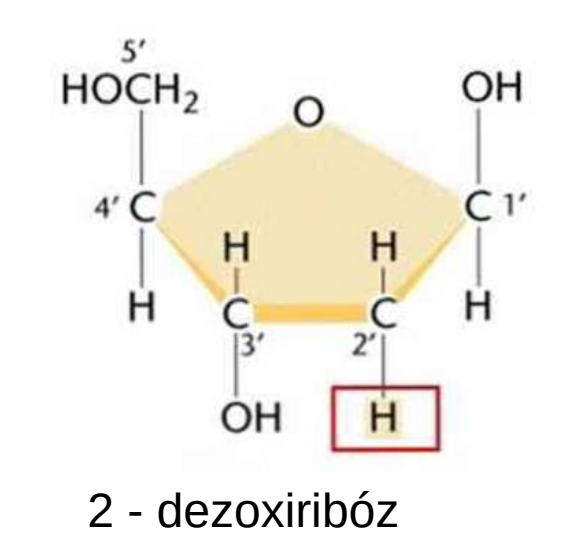

Debreceni Megtestesülés Plébánia

# Centrális dogma

- A molekuláris biológia alapja a centrális dogma, vagyis a genetikai információ-áramlás iránya: DNS → mRNS → fehérje
- A centrális dogma magába foglalja a transzkripciót (az átíródást: DNS → mRNS) és a transzlációt (az átfordítást: mRNS → fehérje)
- Az általunk vizsgált adatbázisban a rákos sejtvonalakat a DNS génjei átiratainak expressziós szintjeivel jellemzik, amelyeket TPM (Transcripts Per Million) egységben adnak meg. Az adatokat (hogy milyen intenzitással fordulnak elő átiratok) általában kutatók használják a különböző rákos sejtvonalak génexpressziós profiljainak összehasonlítására és elemzésére

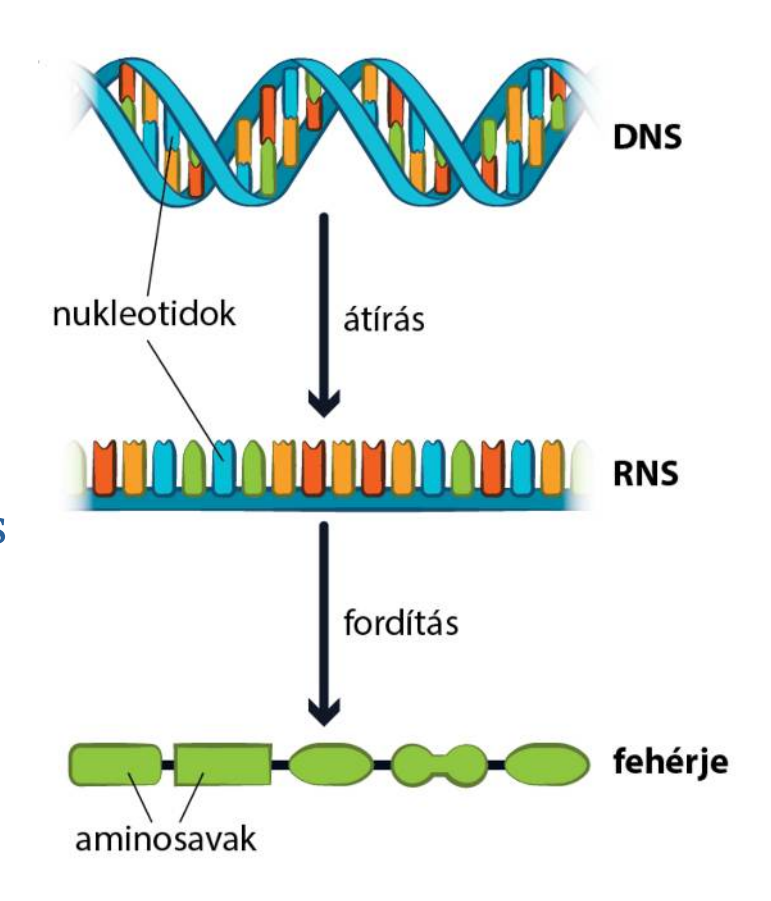

5

# Kromoszómák és gének

- Az emberi DNS a sejtmagban található, és nem egyetlen hosszú molekulaként létezik, hanem több darabra van osztva, amelyeket kromoszómáknak nevezünk. Az emberi sejtekben 23 pár kromoszóma található, összesen 46 kromoszóma
- Molekuláris biológiai értelemben a gén a DNS olyan része, amelyet a sejt mRNS-be ír át, majd a fehérjeszintézis (transzláció) során, annak egy részéből (exonok) származó információ alapján, fehérjét készít
- Genetikai jelek: (a DNS-en belül jelzik a gének/génrészek határait)
  - Promóter régiók: olyan szekvenciák, amelyek a gén transzkripciójának megkezdéséhez szükségesek. Pl. a TATA-box egy gyakori promóter elem, amely általában így néz ki: 5'-TATAAA-3'.
  - Exon-intron határok: specifikus szekvenciák, amelyek segítenek azonosítani a gének különböző részeit. A gén kódoló részei az exonok, amelyek az mRNS-ben maradnak, az intronok nem kódoló szekvenciák, az mRNS éretté válása során eltávolításra kerülnek
  - Stop kodonok: A gének végén található stop kodonok jelzik a transzkripció befejezését, és segítenek meghatározni a gének végpontját

Hobbielektronika 2024/2025

6

# Génkifejeződés (génexpresszió)

- A génkifejeződés (génexpresszió) az a folyamat, amely során a génben tárolt információ aktívvá válik és funkcionális termékké, például fehérjévé vagy RNS-molekulává alakul
- A génkifejeződés dinamikus és adaptív folyamat, amelyet különböző tényezők befolyásolhatnak:

Hobbielektronika 2024/2025

- Transzkripciós faktorok: Fehérjék, amelyek a DNS-hez kötődve szabályozzák a gén transzkripcióját
- Epigenetikai módosítások: DNS metiláció és hiszton módosítások, amelyek befolyásolják a gén hozzáférhetőségét.
- RNS interferencia: Kis RNS molekulák, amelyek gátolják az mRNS transzlációját vagy stabilitását
- A génkifejeződést befolyásoló tényezők rákbetegség hatására is megváltozhatnak, akadályozva a gének normális kifejeződését és szabályozását

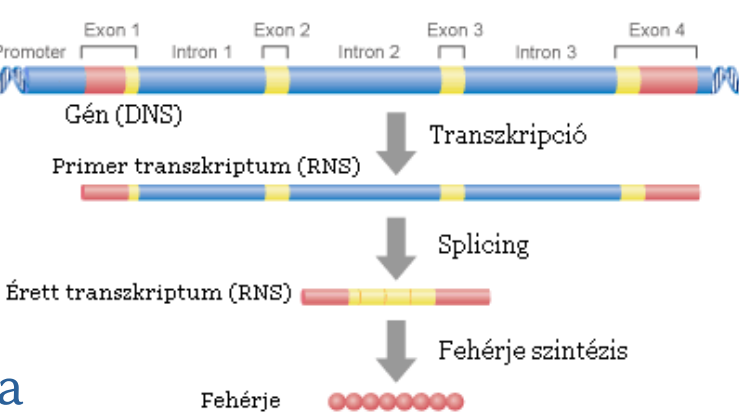

# Sejtvonalak

- A sejtvonal olyan sejtek populációja, amelyeket laboratóriumi körülmények között tenyésztenek és fenntartanak (sejtklónozás).
- Ezek a sejtek képesek hosszú ideig osztódni és növekedni, így lehetővé teszik a kutatók számára, hogy különböző biológiai és orvosi vizsgálatokat végezzenek rajtuk.
- A sejtvonalak lehetnek normál sejtekből vagy rákos sejtekből származó sejtek, és gyakran használják őket genetikai, farmakológiai és biokémiai kutatásokban.

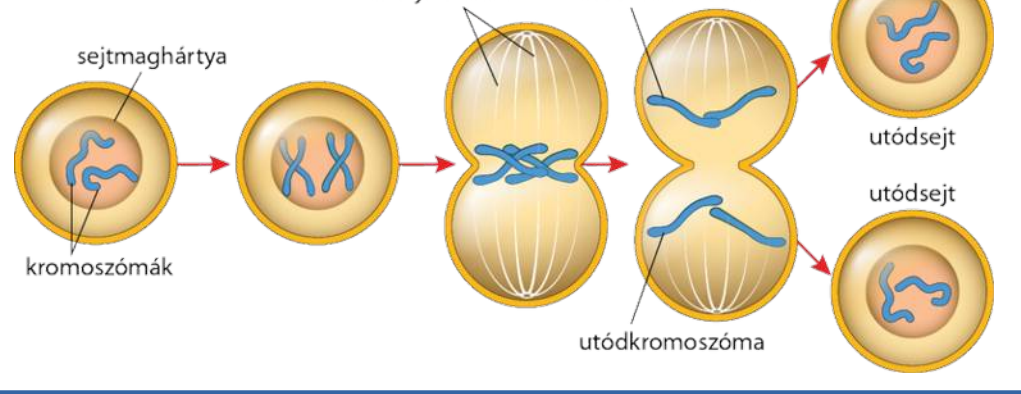

Debreceni Megtestesülés Plébánia

# A CCLE projekt

- A <u>Cancer Cell Line Encyclopedia (CCLE) projekt</u> egy szoros együttműködés eredménye a Broad Intézet és a Novartis Intézetei között. A projekt célja a humán rákfajták sejtcsoportjainak részletes genetikai és farmakológiai jellemzése
- Az adatok nyilvánosan hozzáférhetőek
- Főbb célkitűzések
  - Genetikai jellemzés: A sejtcsoportok genetikai profiljainak elemzése, beleértve a DNS másolatokat és a mutációkat, több, mint 1000 rákfajtánál
  - Farmakológiai tesztelés: Az adott sejtcsoportok reakcióit különböző gyógyszerekre és mérgekre tesztelik.
  - Prediktív modellezés: A genetikai elemzések segítenek azonosítani a különböző farmakológiai sebezhetőségeket a genom mintázatokhoz.
  - Kutatási eszköz: Az adatok segítenek a rák sejtekben végzett kutatásokban és a gyógyszertervezésben.

# Python bővítmények telepítése

- Az itt bemutatni kívánt Python programokhoz a Python 3.12.7 verzióját használtam és a szükséges bővítményeket (könyvtárak) az alábbi parancsokkal telepítettem:
  - pip install pandas
  - pip install matplotlib
  - pip install numpy
  - pip install openpyxl
  - pip install seaborn

# Első próbálkozás

- Kérdés: Ismered a CCLE\_RNAseq\_rsem\_genes\_tpm\_20 180 929.txt.gz állományt?
- Válasz: Igen, a CLE\_RNAseq\_rsem\_genes\_tpm\_20 180 929.txt.gz egy adatállomány, amely a Cancer Cell Line Encyclopedia (CCLE) projekt részeként készült. Ez az állomány tartalmazza a különböző rákos sejtvonalak génexpressziós adatait, amelyeket RNA-seq technológiával mértek és RSEM szoftverrel elemeztek. Az adatok TPM (Transcripts Per Million) formátumban vannak, ami egy normalizált érték a génexpresszió mérésére
- Az állományban található oszlopok általában a következő információkat tartalmazzák:
  - **gene\_id:** Az Ensembl génazonosítója (pl. ENSG00 000 000 003.10).
  - transcript\_ids: Az adott génhez tartozó transzkriptumok azonosítói (pl. ENST00 000 373 020.4).
  - **TPM értékek:** Az egyes sejtvonalakban (ebben a fájlban 1019 szerepel) mért TPM értékek, amelyek a génexpresszió szintjét mutatják
- Az adatokat általában kutatók használják a különböző rákos sejtvonalak génexpressziós profiljainak összehasonlítására és elemzésére.

# Adatválogatás egy sejtvonalon belül

Melyek azok a gének, amelyek pl. az SNU475\_LIVER sejtvonalban a legmagasabb a TPM értékkel szerepelnek? Szűrjük ki az SNU475\_LIVER fejlécű oszlopból a 10 legmagasabb értéket, és listázzuk ki az első oszlopból a hozzá tartozó gene\_id-t. Bónuszként a hozzá tartozó transcipt\_ids-t is kiírjuk a második oszlopból

#### Eredmény:

TPM érték: 49636.0, Gene ID: ENSG00000228253.1, Transcript ID: ENST00000361851.1 TPM érték: 28412.0, Gene ID: ENSG0000087086.9, Transcript ID: ENST00000331825.6 TPM érték: 20955.0, Gene ID: ENSG00000198712.1, Transcript ID: ENST00000361739.1 TPM érték: 15475.0, Gene ID: ENSG00000198804.2, Transcript ID: ENST00000361624.2 TPM érték: 14877.0, Gene ID: ENSG00000198938.2, Transcript ID: ENST00000362079.2 TPM érték: 12571.0, Gene ID: ENSG00000198899.2, Transcript ID: ENST00000361899.2 TPM érték: 10061.0, Gene ID: ENSG00000212907.2, Transcript ID: ENST00000361335.1 TPM érték: 9686.7, Gene ID: ENSG00000198886.2, Transcript ID: ENST00000361381.2 TPM érték: 9496.3, Gene ID: ENSG00000210082.2, Transcript ID: ENST00000387347.2 TPM érték: 6726.6, Gene ID: ENSG00000166710.13, Transcript ID: ENST00000349264.6, ENST00000544417.1, ENST00000557901.1, ENST00000558401.1, ENST00000559220.1, ENST00000559720.1, ENST00000559907.1, ENST00000559916.1, ENST00000560556.1, ENST00000560681.1, ENST00000561139.1, ENST00000561424.1

# SNU475\_LIVER.py

#### Az adott sejtvonalban megkeressük és kiíratjuk a 10 legmagasabb TPM értéket

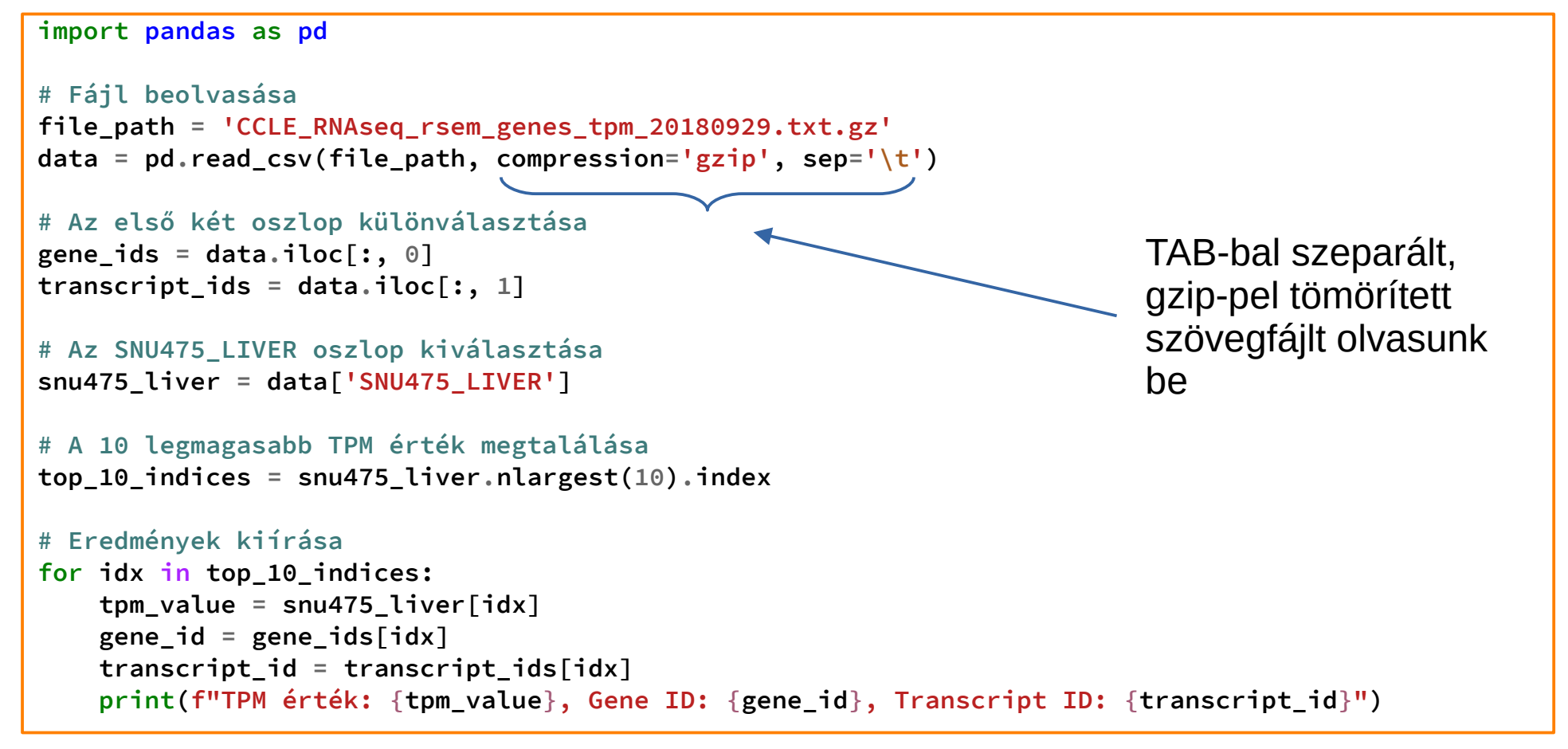

13

# Egy sejtvonal kiemelése a nagy táblázatból

- Kérdés: Redukáljuk a letöltött CCLE\_RNAseq\_rsem\_genes\_tpm\_20 180 929.txt.gz fájl eredeti táblázatát úgy, hogy csak az 1., 2. és az SNU475\_LIVER fejlécű oszlopot hagyjuk meg és elhagyjuk belőle a nulla TPM értéket tartalmazó sorokat is. Cseréljük fel a sejtvonal és a transcripts\_ids oszlopok sorrendjét, majd írjuk ki egy fájlba a redukált táblázatot Excel (.XLSX) formátumban!
- ✤ Válasz:
  - Az SNU475\_LIVER\_all.py nevű Python program a pd.read\_csv függvénnyel beolvassa a tömörített fájlt
  - Kiválaszta a gene\_id, transcript\_id és SNU475\_LIVER oszlopokat.
  - Eltávolítja azokat a sorokat, amelyekben a **SNU475\_LIVER** oszlop értéke nulla
  - Felcseréli a SNU475\_LIVER és a transcript\_id oszlopokat
  - Az output\_file változóban megadott fájlnevet használva mentjük az eredményt .XLSX formátumban az openpyxl modul segítségével
- Az eredmény a reduced\_data.xlsx táblázatban található

## SNU475\_LIVER\_all.py

Az eredmény csak a gene\_id, SNU475\_LIVER és a transcript\_ids oszlopokat fogja tartalmazni, s csak azokat a sorokat, amelyekben nem nulla TPM értékek vannak

```
import pandas as pd
# Fájl beolvasása
file_path = 'CCLE_RNAseq_rsem_genes_tpm_20180929.txt.gz'
data = pd.read_csv(file_path, compression='gzip', sep='\t')
# Az 1., 2. és az SNU475_LIVER oszlopok kiválasztása
reduced data = data[['gene id', 'transcript ids', 'SNU475 LIVER']]
# Nullák eltávolítása
reduced data = reduced data[reduced data['SNU475 LIVER'] != 0]
# Oszlopok felcserélése
reduced_data = reduced_data[['gene_id', 'SNU475_LIVER', 'transcript_ids']]
# Eredmény mentése XLS formátumban
output file = 'reduced data.xlsx'
reduced_data.to_excel(output_file, index=False)
print(f"A redukált táblázat mentve lett az {output_file} fájlba.")
```

### Az összes májjal kapcsolatos sejtvonal kiválasztása

- A letöltött CCLE\_RNAseq\_rsem\_genes\_tpm\_20 180 929.txt.gz fájl beolvasott táblázatból hagyjuk meg az 1. és a 2. oszlopot, valamint az összes olyan sejtvonalat, amelynek fejlécében szerepel a 'LIVER' szó. Az eredményt mentsük el a liver\_cancers.xlsx fájlba (excel formátum) úgy, hogy a transcript\_ids fejlécű oszlopot tegyük át a második oszlopból az utolsó helyre!
- A liver\_cancers.py program beolvassa a tömörített fájlt, kiválasztja a gene\_id, transcript\_ids és az összes olyan oszlopot, amelyben szerepel a "LIVER" szó
- \* Eltávolítja a sorokat, amelyekben az összes "LIVER" oszlop TPM értéke nulla
- Athelyezzük a transcript\_ids oszlopot, hogy az utolsó helyre kerüljön
- Az output\_file változóban megadott fájlnevet használva (reduced\_data.xlsx), az openpyxl modul segítségév elmentjük az eredményt XLSX formátumban
- Megjegyzés: az openpyxl modult nem kell importálni, a pandas automatikusan felismeri

## liver\_cancers.py

Az eredmény csak a gene\_id, az xxx\_LIVER és a transcript\_ids oszlopokat fogja tartalmazni, s csak azokat a sorokat, amelyekben nem nulla TPM értékek vannak

```
import pandas as pd
# Fájl beolvasása
file_path = 'CCLE_RNAseq_rsem_genes_tpm_20180929.txt.gz'
data = pd.read_csv(file_path, compression='gzip', sep='\t')
# Az 1., 2. és az összes "LIVER" szót tartalmazó oszlop kiválasztása
columns_to_keep = ['gene_id', 'transcript_ids'] + [col for col in data.columns if 'LIVER' in col]
reduced data = data[columns to keep]
# Nullák eltávolítása
reduced_data = reduced_data[(reduced_data.iloc[:, 2:] != 0).any(axis=1)]
# Oszlopok felcserélése
reduced_data = reduced_data[['gene_id'] + [col for col in reduced_data.columns if col !=
'transcript_ids'] + ['transcript_ids']]
# Eredmény mentése XLS formátumban
output_file = 'liver_cancers.xlsx'
reduced_data.to_excel(output_file, index=False, engine='openpyxl')
print(f"A redukált táblázat mentve lett az {output_file} fájlba.")
```

### A májjal kapcsolatos sejtvonalak összehasonlítása

- Kérdés: Nézzük pl. az xxx\_LIVER (ahol xxx tetszőleges szöveg) oszlopokat, hogyan tudnánk megállapítani, hogy melyek között található nagyobb fokú egyezés, vagy hasonlóság?
- Válasz: Az egyik lehetséges megközelítés a korrelációs mátrix kiszámítása, amely megmutatja, hogy az egyes oszlopok (sejtvonalak) mennyire hasonlítanak egymásra. A korrelációs együttható értéke –1 és 1 között mozog, ahol 1 tökéletes pozitív korrelációt, –1 tökéletes negatív korrelációt, és a 0 a korreláció hiányát jelenti. A korrelációs mátrixot a liver\_cancers\_correlations.py nevű programban egy ún. hőtérképen (heat map) mutatjuk be
- A korrelációs mátrix hőtérképét a seaborn könyvtár heatmap függvényével jelenítjük meg. A skálát a minimális és maximális értékekhez igazítjuk, az annotációkat (számokat) kikapcsolva, az oszlopneveket 45 fokban elforgatva, és elmentjük az ábrát liver\_cancer\_corr.png néven

## liver\_cancers\_correlations.py - 2/1.

 A program első felében az előző programhoz hasonlóan kiválogatjuk a megfelelő oszlopokat és a legalább egy nem nulla TPM értéket tartalmazó sorokat

```
import pandas as pd
import seaborn as sns
import matplotlib.pyplot as plt
# Fájl beolvasása
file_path = 'CCLE_RNAseq_rsem_genes_tpm_20180929.txt.gz'
data = pd.read_csv(file_path, compression='gzip', sep='\t')
# Az 1., 2. és az összes "LIVER" szót tartalmazó oszlop kiválasztása
columns_to_keep = ['gene_id', 'transcript_ids'] + [col for col in data.columns if 'LIVER' in col]
reduced data = data[columns to keep]
# A csupa nullákat tartalmazó sorok eltávolítása
reduced_data = reduced_data[(reduced_data.iloc[:, 2:] != 0).any(axis=1)]
# Csak a "LIVER" oszlopok kiválasztása a korrelációs mátrixhoz
liver_columns = [col for col in reduced_data.columns if 'LIVER' in col]
liver data = reduced data[liver columns]
```

## liver\_cancers\_correlations.py - 2/2.

```
# Korrelációs mátrix létrehozása
correlation matrix = liver data.corr()
```

```
# Korrelációk maximális és minimális értékeinek meghatározása
min_corr = correlation_matrix.min().min()
max_corr = correlation_matrix.max().max()
```

```
# Korrelációs mátrix megjelenítése hőtérképen és mentése
plt.figure(figsize=(14, 12))
sns.heatmap(correlation_matrix, annot=False, cmap='coolwarm', vmin=min_corr,
vmax=max_corr)
plt.title('Korrelációs mátrix a LIVER sejtvonalak között')
plt.title('Korrelációs mátrix a LIVER sejtvonalak között')
plt.xticks(rotation=45, ha='right')
plt.yticks(rotation=0)
plt.tight_layout(pad=5.0)
plt.savefig('liver_cancer_corr.png')
plt.show()
```

```
# Korrelációk maximális és minimális értékeinek kiírása
print(f"Korrelációk minimális értéke: {min_corr}")
print(f"Korrelációk maximális értéke: {max_corr}")
```

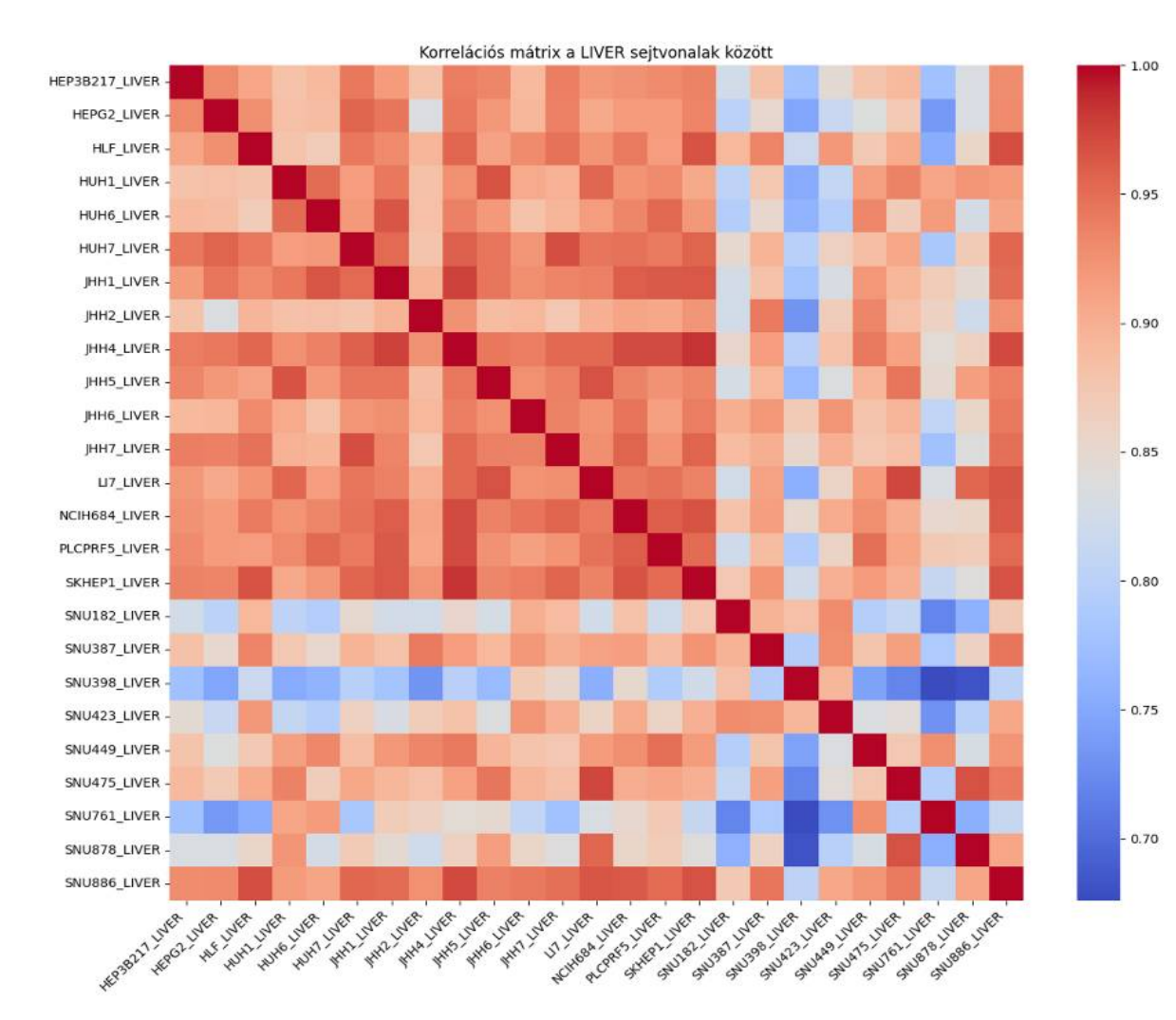

 A hőtérképen a kék érték a minimumhoz közeli, a barnáspiros a maximumhoz közeli korrelációs értéket jelöli

#### Hobbielektronika 2024/2025

21

#### Debreceni Megtestesülés Plébánia

# Interaktív adatválogatás MATLAB-bal

- Az előző programot írassuk át MATLAB-ra és a kiválogatást szervezzük meg interaktív módon!
- Az <u>online MATLAB fejlesztői felületet</u> fogjuk használni, ami ingyenes MathWorks regisztrációval használható (a Thingspeak fiókhoz kapcsolódó MathWorks regisztráció is megfelel)
- Az online felületre belépve hozzunk létre új scriptet (ne Live Scriptet!) és abba másoljuk bele a Copilot által írt programot
- A .text.gz kiterjesztésű állományt beolvasáskor ki kell tömöríteni a gunzip() függvénnyel, de azt csak akkor kell elvégezni, ha a kicsomagolt fájl még nem létezik

# liver\_cancer\_corr\_gui2.m

- A beíró ablakban egy szűrőfeltételt adhatunk meg, amit a Filter gombbal aktiválhatunk
- A legördülő listából egy vagy több elemet választhatunk ki (utóbbi esetben a Ctrl gombbal kombinált kattintással), de tartományt is kijelölhetünk a Shift gombbal kombinált kattintással
- A Calculate Correlations gomb a számolást és ábrázolást indítja el

| Liver Cancer Correlation                                                                                                    |                                                                                                    |                                                                                                    |                                                                                                    | _                                                                                                    | ×                                                                                                    | ł                                                                                                    |
|----------------------------------------------------------------------------------------------------|----------------------------------------------------------------------------------------------------|----------------------------------------------------------------------------------------------------|----------------------------------------------------------------------------------------------------|----------------------------------------------------------------------------------------------------|----------------------------------------------------------------------------------------------------|----------------------------------------------------------------------------------------------------|
| Filter:                                                                                                    | LIVER Filter                                                                                                    |                                                                                                    |                                                                                                    |                                                                                                    |                                                                                                    | 5                                                                                                    |
| HEP3B217_LIVER<br>HEPG2_LIVER<br>HLF_LIVER<br>HUH1_LIVER<br>HUH6_LIVER<br>JHH1_LIVER<br>JHH1_LIVER<br>JHH2_LIVER<br>JHH4_LIVER<br>JHH5_LIVER<br>JHH6_LIVER<br>JHH6_LIVER<br>LI7_LIVER<br>NCIH684_LIVER | Calculate Correla                                                                                                    |                                                                                                    |                                                                                                    |                                                                                                    |                                                                                                    | 5 = 5 -<br>til n(a                                                                                                    |
|                                                                                                    | iver Cancer Corre<br>Filter:<br>HEP3B217_LIVER<br>HEPG2_LIVER<br>HLF_LIVER<br>HUH1_LIVER<br>HUH1_LIVER<br>JHH1_LIVER<br>JHH2_LIVER<br>JHH2_LIVER<br>JHH5_LIVER<br>JHH5_LIVER<br>JHH5_LIVER<br>JHH6_LIVER<br>JHH6_LIVER<br>JHH7_LIVER<br>LI7_LIVER<br>NCIH684_LIVER | Filter: LIVER Filter  Filter: LIVER  Filter  Filter  Filter  Filter  Filter  Calculate Correla  Calculate Correla  Calculate Correla  Filter  Filter Filter  Filter Filter  Filter  Fi | Filter: LIVER   Filter Filter Filter Filter Filter Galculate Correla Calculate Correla Calculate Correla Calculate Correla Integration of the second second s | Filter: LIVER   Filter:   LIVER Filter   Filter   HEP3B217_LIVER   HEPG2_LIVER   HUF_LIVER   HUH1_LIVER   HUH6_LIVER   HUH7_LIVER   JHH2_LIVER   JHH4_LIVER   JHH6_LIVER   JHH6_LIVER   JHH6_LIVER   A state of the state of the st | Filter: LIVER   Filter:   LIVER   Filter   Filter   Filter   HEP3B217_LIVER   HEPG2_LIVER   HEFG2_LIVER   HUF_LIVER   HUH1_LIVER   HUH4_LIVER   JHH2_LIVER   JHH4_LIVER   JHH5_LIVER   JHH6_LIVER   JHH6_LIVER   JHH6_LIVER   JHH6_LIVER   JHH6_LIVER   JHH6_LIVER   JHH6_LIVER   JHH6_LIVER   JHH6_LIVER | Filter: LIVER   Filter:   LIVER   Filter   HEP3B217_LIVER   HEPG2_LIVER   HEFG2_LIVER   HUF_LIVER   HUH1_LIVER   HUH2_LIVER   JHH2_LIVER   JHH4_LIVER   JHH5_LIVER   JHH6_LIVER   JHH6_LIVER   JHH6_LIVER   JHH6_LIVER   JHH6_LIVER   JHH6_LIVER   JHH6_LIVER   JHH6_LIVER   JHH6_LIVER   JHH6_LIVER |

#### liver\_cancer\_corr\_gui2.m - 3/1.

```
function liver_cancer_corr_gui
   % Fájl kicsomagolása, ha szükséges
    file_path = 'CCLE_RNAseq_rsem_genes_tpm_20180929.txt.gz';
    unzipped_file_path = 'CCLE_RNAseq_rsem_genes_tpm_20180929.txt';
    if exist(unzipped_file_path, 'file') ~= 2
        gunzip(file path);
    end
   % Fájl beolvasása
    data = readtable(unzipped_file_path, 'FileType', 'text', 'Delimiter', '\t',
'ReadVariableNames', true);
   % GUT létrehozása
    fig = uifigure('Name', 'Liver Cancer Correlation', 'Position', [100, 100, 600, 400]);
   % Beíró mező létrehozása
   lbl = uilabel(fig, 'Position', [20, 350, 100, 22], 'Text', 'Filter:');
   txt = uieditfield(fig, 'text', 'Position', [120, 350, 200, 22]);
```

## liver\_cancer\_corr\_gui2.m - 3/2.

```
% Listbox létrehozása
```

lst = uilistbox(fig, 'Position', [20, 100, 300, 240], 'Multiselect', 'on');
lst.Items = data.Properties.VariableNames;

```
% Szűrés gomb létrehozása
btnFilter = uibutton(fig, 'Position', [340, 350, 100, 22], 'Text', 'Filter', ...
'ButtonPushedFcn', @(btn, event) filterColumns(txt, lst, data));
```

```
% Korrelációs gomb létrehozása
btnCorr = uibutton(fig, 'Position', [340, 300, 100, 22], 'Text', 'Calculate
Correlation', ...
```

'ButtonPushedFcn', @(btn, event) calculateCorrelation(lst, data));

```
% Szűrés funkció
function filterColumns(txt, lst, data)
filterText = txt.Value;
filteredItems =
data.Properties.VariableNames(contains(data.Properties.VariableNames, filterText,
'IgnoreCase', true));
lst.Items = filteredItems;
end
```

## liver\_cancer\_corr\_gui2.m - 3/3.

```
function calculateCorrelation(lst, data) % Korrelációs számítás funkció
        selectedColumns = lst.Value;
        if isempty(selectedColumns)
            uialert(fig, 'Please select at least one column.', 'Error');
            return;
        end
        selectedData = data(:, selectedColumns); % A kijelölt oszlopok kiválasztása
        % Redukált táblázat mentése Excel fájlba
        reducedTable = [data(:, {'gene_id'}), selectedData, data(:, {'transcript_ids'})];
        writetable(reducedTable, 'reduced data.xlsx');
       % Korrelációs mátrix létrehozása
        correlationMatrix = corr(table2array(selectedData), 'Rows', 'complete');
        figure;
        h = heatmap(selectedColumns, selectedColumns, correlationMatrix, 'Colormap', jet,
'ColorbarVisible', 'on');
        title('Correlation Matrix');
        saveas(gcf, 'correlation_matrix.png');
   end
end
```

# liver\_cancer\_corr\_gui2.m: eredmény

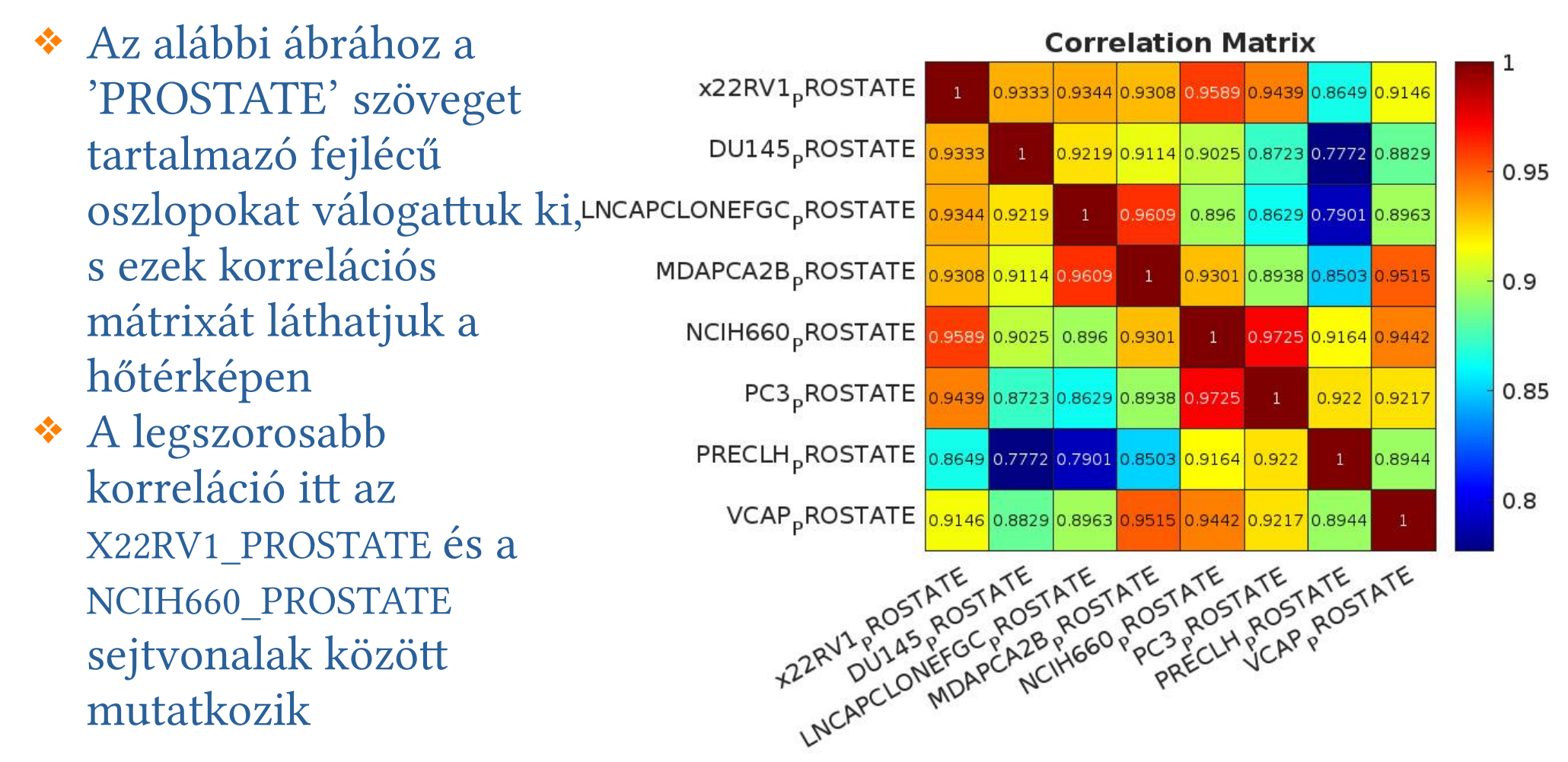

# Adatok válogatása Excel-ben

#### Adatok előkészítése:

Nyisd meg az Excel fájlt, amely tartalmazza a TAB szeparált
 CCLE\_RNAseq\_rsem\_genes\_tpm\_20180929.txt.gz adatokat.

#### Adatok szűrése:

- Jelöld ki az adatokat tartalmazó táblázatot.
- Menj a "Data" fülre, és válaszd a "Filter" opciót. Ez hozzáad egy legördülő menüt minden oszlop fejlécéhez.

#### Szűrő beállítása:

Az oszlopok fejlécében található legördülő menük segítségével szűrheted az adatokat. Az Excel lehetőséget biztosít arra, hogy szöveges szűrőket alkalmazz, például "Contains" (Tartalmaz) vagy "Begins With" (Kezdődik).

# Adatok válogatása Excel-ben

#### Kezelői felület létrehozása:

- Hozz létre egy új munkalapot a kezelői felület számára.
- Adj hozzá két legördülő menüt, egyet a gének és egyet a sejtvonalak számára.
   Ezt a "Data Validation" funkcióval teheted meg:
- Menj a "Data" fülre, és válaszd a "Data Validation" opciót.
- A "Settings" fülön válaszd a "List" opciót, és add meg a gének vagy sejtvonalak listáját.

#### Szűrő beállítása VBA makróval:

- Nyomd meg az "Alt + F11" billentyűkombinációt a VBA szerkesztő megnyitásához.
- Hozz létre egy új modult, és másold be a következő oldalon bemutatott kódot:

## Adatok válogatása Excel-ben

```
Sub FilterData()
    Dim ws As Worksheet
    Set ws = ThisWorkbook.Sheets("Adatok") ' Az adatok munkalap neve
    Dim gene As String
    Dim cellLine As String
    ' A gének és sejtvonalak kiválasztása a kezelői felületről
    ' A gének legördülő menü cellája
    gene = ThisWorkbook.Sheets("KezelőiFelület").Range("B2").Value
    ' A sejtvonalak legördülő menü cellája
    cellLine = ThisWorkbook.Sheets("KezelőiFelület").Range("B3").Value
    ' Szűrés alkalmazása
   ws.Range("A1").AutoFilter Field:=1, Criteria1:="*" & gene & "*"
   ws.Range("A1").AutoFilter Field:=2, Criteria1:="*" & cellLine & "*"
End Sub
```

- Menj vissza az Excel munkalapra, és adj hozzá egy gombot a kezelői felülethez:
   Menj a "Developer" fülre, és válaszd az "Insert" opciót, majd válaszd a "Button"
  - (Gomb) opciót.
  - Helyezd el a gombot a munkalapon, és rendeld hozzá a "FilterData" makrót.